## Aplikasi E-Payment Arindo di WIN 8 (DISABLE UAC WIN 8)

- 1. Jalankan aplikasi RUN di system anda dengan **menekan tombol logo windows tanpa dilepaskan** dan tekan tombol R maka akan didapatkan tampilan RUN sebagai berikut :
  - Run
    ×

    Image: Constraint of a program, folder, document, or Internet resource, and Windows will open it for you.

    Open:
    Image: Constraint of the program of the program of the prog
- KETIK : regedit kemudian klik open Akan muncul jendela regedit masukan ke menu HKEY\_LOCAL\_MACHINE\SOFTWARE\Microsoft\Windows\CurrentVersion\Policies\Sys tem maka akan muncul tampilan sebagai berikut

| Set      Set      Set      Function      Set        Set      Set      Set      Set      Set      Set        Set      Set      Set      Set      Set      Set      Set        Set      Set      Set      Set      Set      Set      Set        Set      Set      Set      Set      Set      Set      Set        Set      PropertySystem      SetSet      SetSet      SetSet      SetSet      SetSet        SetSetSet      SetSetSetSetSet      SetSetSetSetSetSet      SetSetSetSetSetSet      SetSetSetSetSetSet      SetSetSetSetSetSetSet      SetSetSetSetSetSetSetSetSetSetSetSetSetS                                                                                                    | <b>3</b>                                                                                                    |                                                                                                    |                                                                                                    | Registry Editor                                                                                                    | - ð × |
|----------------------------------------------------------------------------------------------------|----------------------------------------------------------------------------------------------------|----------------------------------------------------------------------------------------------------|----------------------------------------------------------------------------------------------------|----------------------------------------------------------------------------------------------------|-------|
| System  Procentrander  Procentrander | ile Edit Yew Fgvorites Help                                                                                                    |                                                                                                    |                                                                                                    |                                                                                                    |       |
|                                                                                                    | Bar Edd View Fiperlan (blo<br>Da Edd View Fiperlan (blo<br>Da Edd View Fiperlan (blo<br>Da Edd View Fiperlan (blo<br>Da Edd View Fiperlan (blo<br>Da Edd View Fiperlan (blo<br>Da Edd View Fiperlan (blo<br>Da Edd View Fiperlan (blo<br>Da Edd Canada (blo<br>Da Edd Canada (b | Name<br>Conservations and the include<br>Conservation and the include<br>Conservation and the include<br>Conservation and the include<br>Conservation and the include<br>Conservation and the include<br>Conservation and the include<br>Conservation of the include<br>Conservation of the include<br>Co | Type<br>R65,22<br>R65,00000<br>R65,00000<br>R65,00000<br>R65,00000<br>R65,00000<br>R65,00000<br>R65,00000<br>R65,00000<br>R65,00000<br>R65,00000<br>R65,00000<br>R65,00000 | Reportsy Editor        Dria      (win ent ent)        0x000000 (b)      0x000000 (b)        0x000000 (b)      0x000000 (b)        0x000000 (c)      0x000000 (c)        0x000000 (c)      0x000000 (c)        0x000000 (c)      0x000000 (c)        0x000000 (c)      0x000000 (c)        0x000000 (c)      0x000000 (c)        0x000000 (c)      0x000000 (c)        0x000000 (c)      0x000000 (c)        0x000000 (c)      0x000000 (c)        0x000000 (c)      0x000000 (c)        0x000000 (c)      0x000000 (c)        0x000000 (c)      0x000000 (c) | - 0 2 |
| 1 Holend                                                                                                    | UPA<br>UPA<br>USA<br>UsePictureChange                                                                                                    |                                                                                                    |                                                                                                    |                                                                                                    | Diles |

3. Double klik pada pilihan enableLUA isikan angka 0 pada kolom value data kemudian klik OK

| Edit DWORD (32-bit) Value                               |  |                                                      |        |  |
|---------------------------------------------------------|--|------------------------------------------------------|--------|--|
| Value <u>n</u> ame:<br>EnableLUA<br><u>V</u> alue data: |  | Base<br><u>H</u> exadecimal<br><u>D</u> ecimal<br>OK | Cancel |  |

4. Setelah proses edit registry selesai restart komputer anda dan silahkan di coba menjalankan E-Payment Arindo di Windows 8